#### **IMPORTANT NOTES**

DROPBOX

Samples and Templates can be viewed and downloaded via dropbox at the following link: <u>https://www.dropbox.com/sh/suhaedmg3i9jk3s/AAA3kGx5CoaHafxOFbJP8jbva?dl=0</u>

If you do not have a Dropbox account, you will need one to access/download these files. Dropbox accounts are free. Also be sure that you use the same email address for your Dropbox account that you use to communicate with Dr. Huddleston.

- SAMPLES AND TEMPLATES Samples are available for you to view as a "finished" sample
- PRINTING

Each file has been sized for printing with bleeds (meaning, the color will run off the edge) If you need additional sizes, please contact <a href="mailto:sarah@tentoesmarketing.com">sarah@tentoesmarketing.com</a>

#### **APPOINTMENT CARDS**

Final print size: 3.62" x 2.12"

Steps to Customize:

- 1. Download the TEMPLATE from Dropbox and save to your device (i.e. Desktop, My Documents, etc.)
- 2. Open in one of the following programs:

#### a. Photoshop:

- i. Choose the PDF or the JPG template to edit
- ii. leave 1/8" of space from the edge for print bleeds
- iii. insert your logo into the appropriate white space
- iv. insert a text box and enter your practice contact information (recommended font type: Arial | recommended font size: 8)
- v. save as PDF to ensure correct print size

#### b. Adobe Acrobat

- i. Choose the PDF template to edit
- ii. select "Edit PDF" from your tools
- iii. select "Add Image" to insert your logo (leave 1/8" from the edge)
- iv. select "Add Text" to insert your contact information (leave 1/8" from the edge")
- v. save as PDF

### c. Microsoft PowerPoint

- i. Choose the JPG template to edit
- ii. select "Insert Picture" to insert your logo (leave 1/8" from the edge)
- iii. select "Insert Text Box" to insert your contact information (leave 1/8" from the edge")

(recommended font type: Arial | recommended font size: 8)

- iv. select all elements, right click, and "Group"
- v. select all elements, right click, and "Save as Picture"; save as JPG

# d. Microsoft Publisher

- i. Choose the JPG template to edit
- ii. select "Insert Picture" to insert your logo (leave 1/8" from the edge)
- iii. select "Insert Text Box" to insert your contact information (leave 1/8" from the edge")

(recommended font type: Arial | recommended font size: 8)

- iv. select all elements, right click, and "Group"
- v. select all elements, right click, and "Save as Picture"; save as JPG

### **IN-OFFICE POSTERS**

Final print size: 24.5" X 36.5"

Steps to Customize:

- 1. Download the TEMPLATE from Dropbox and save to your device (i.e. Desktop, My Documents, etc.)
- 2. Open in one of the following programs:

## a. Photoshop:

- i. Choose the PDF or the JPG template to edit
- ii. leave 1/4" of space from the edge for print bleeds
- iii. insert your logo into the appropriate white space
- iv. save as PDF to ensure correct print size

## b. Adobe Acrobat

- i. Choose the PDF template to edit
- ii. select "Edit PDF" from your tools
- iii. select "Add Image" to insert your logo (leave 1/4" from the edge)
- iv. save as PDF

## c. Microsoft Publisher

- i. Choose the JPG template to edit
- ii. Create a custom Publisher File Size of 24.5" x 36.5"
- iii. select "Insert Picture" to insert your logo (leave 1/4" from the edge)
- iv. select "Save As"; save as PDF

#### **NEWSPAPER ADS**

Final print size: 6.3" X 9.85"

### Steps to Customize:

- 1. Download the TEMPLATE from Dropbox and save to your device (i.e. Desktop, My Documents, etc.)
- 2. Open in one of the following programs:
  - a. Photoshop:
    - i. Choose the PDF or the JPG template to edit
    - ii. leave 1/4" of space from the edge for print bleeds
    - iii. insert a text box and enter your practice name in the Call To Action line (recommended font type: Arial | recommended font size: 24)
    - iv. insert your logo into the appropriate white space
    - v. insert a text box and enter your practice contact information (recommended font type: Arial | recommended font size: 16)
    - vi. save as PDF to ensure correct print size

# b. Adobe Acrobat

- i. Choose the PDF template to edit
- ii. select "Edit PDF" from your tools
- iii. select "Add Text" to enter your practice name in the Call to Action line (recommended font type: Arial: | recommend font size: 24)
- iv. select "Add Image" to insert your logo (leave 1/4" from the edge)
- v. select "Add Text" to enter your practice contact information (recommended font type: Arial: | recommend font size: 16)
- vi. save as PDF

# c. Microsoft Publisher

- i. Choose the JPG template to edit
- ii. Create a custom Publisher File Size of 6.3" x 9.5"
- iii. Select "Insert Text" to enter your practice name in the Call to Action line (recommended font type: Arial | recommended font size: 24)
- iv. select "Insert Picture" to insert your logo (leave 1/4" from the edge) Select "Insert Text" to enter your practice contact information (recommended font type: Arial | recommended font size: 16)
- v. select "Save As"; save as PDF

### **PATIENT BROCHURES**

#### Final print size: 11.103" X 8.627" (2-SIDED)

### Steps to Customize:

- 1. Download the TEMPLATE from Dropbox and save to your device (i.e. Desktop, My Documents, etc.)
- 2. Open in one of the following programs:
  - a. Photoshop:
    - i. Choose the PDF template to edit
    - ii. insert your logo into the appropriate white space
    - i. insert your contact information in the appropriate white space
      - (recommended font type: Century Gothic | recommended font size: 16)
    - iii. save as PDF to ensure correct print size

# b. Adobe Acrobat

- i. Choose the PDF template to edit
- ii. select "Edit PDF" from your tools
- iii. select "Add Image" to insert your logo on back cover
- ii. select "Add Text" to insert your contact information on back cover (recommended font type: Century Gothic | recommended font size: 16)
- iv. save as PDF

# NOTE: SIMPLE PRACTICE LOGO STICKERS AND CONTACT INFORMATION STICKER/LABELS ALSO WORK WELL ON THIS TYPE OF MARKETING MATERIAL.

## POSTCARDS/HANDOUTS

Final print size: 6.12" X 4.12"

Steps to Customize:

- 2. Download the TEMPLATE from Dropbox and save to your device (i.e. Desktop, My Documents, etc.)
- 3. Open in one of the following programs:
  - a. Photoshop:
    - i. Choose the PDF or the JPG template to edit
    - ii. leave 1/4" of space from the edge for print bleeds
    - iii. insert your logo into the appropriate space
    - iv. insert a text box and enter your practice name in the Call To Action line (recommended font type: Arial | recommended font size: 16)
    - v. use the same text box to enter your practice contact information (recommended font type: Arial | recommended font size: 14)
    - vi. save as PDF to ensure correct print size

## b. Adobe Acrobat

- i. Choose the PDF template to edit
- ii. select "Edit PDF" from your tools
- iii. select "Add Image" to insert your logo (leave 1/4" from the edge)
- iv. select "Add Text" to enter your practice name in the Call to Action line (recommended font type: Arial: | recommend font size: 16)
- v. use the same text box to enter your practice contact information (recommended font type: Arial | recommended font size: 14)
- vi. save as PDF

# c. Microsoft PowerPoint

- i. Choose the JPG template to edit
- ii. select "Insert Picture" to insert your logo (leave 1/4" from the edge)
- iii. select "Insert Text Box" to insert your contact information (leave 1/8" from the edge")

(recommended font type: Arial: | recommend font size: 16)

- iv. use the same text box to enter your practice contact information (recommended font type: Arial | recommended font size: 14)
- v. select all elements, right click, and "Group"
- vi. select all elements, right click, and "Save as Picture"; save as JPG

# d. Microsoft Publisher

- i. Choose the JPG template to edit
- ii. select "Insert Picture" to insert your logo (leave 1/8" from the edge)
- iii. select "Insert Text Box" to insert your contact information (leave 1/8" from the edge")

(recommended font type: Arial: | recommend font size: 16)

- iv. use the same text box to enter your practice contact information (recommended font type: Arial | recommended font size: 14)
- v. select all elements, right click, and "Group"
- vi. select all elements, right click, and "Save as Picture"; save as JPG